Server-Manager aufrufen und "Rollen und Features hinzufügen" auswählen

| 🔁 Server-Manager                                                                                                    | - 0                                                                                                    |  |  |
|----------------------------------------------------------------------------------------------------|----------------------------------------------------------------------------------------------------|--|--|
| Server-Manag                                                                                                    | ger Dashboard • 🕄   🚩 Verwalten Iools Ansicht                                                                                                    |  |  |
| Uashboard WIL                                                                                                    | LKOMMEN BEI SERVER-MALAGER                                                                                                    |  |  |
| Lokaler Server  Alle Server  AD DS  Datei-/Speicherdienste  Sch                                                                                                    | 1 Diesen lokalen Server konfigurieren                                                                                                    |  |  |
| 🔒 DNS                                                                                                    | 2 <u>Rollen und Features hinzufügen</u>                                                                                                    |  |  |
| 🖶 Druckdienste                                                                                                    | 3 Weitere zu verwaltende Server hinzufügen                                                                                                    |  |  |
| N <u>e</u> u                                                                                                    | 4 Servergruppe erstellen                                                                                                    |  |  |
|                                                                                                    | 5 Diesen Server mit Cloud-Diensten verbinden                                                                                                    |  |  |
| Assistent zum Hinzufügen von Rollen und Features                                                                                                    | ×                                                                                                    |  |  |
| Installationstyp auswählen                                                                                                    | ZIELSERVER<br>Es sind keine Server ausgewäht                                                                                                    |  |  |
| Vorbereitung<br>Installationstyp<br>Serverauswahl<br>Serverrollen<br>Features<br>Bestätigung<br>Ergebnisse<br>Wählen Sie den Installationstyp<br>Computer oder auf einem virtue<br>Disk, VHD) im Offlinemodus inst<br><b>® Rollenbasierte oder featur</b><br>Konfigurieren Sie einen einze<br><b>® Installation von Remotede</b><br>Bei der Installation von Remotede<br>Bei der Installation von Permoten<br>Bei der Installation von Permoten<br>Bei der | aus. Sie können Rollen und Features auf einem ausgeführten physischen<br>Ielen Computer oder auch auf einer virtuellen Festplatte (Virtual Hard<br>Isleren.<br><b>ebasierte Installation</b><br>Ihren Server, indem Sie Rollen, Rollendienste und Features hinzufügen.<br><b>sktopdiensten</b><br>Iendienste für die virtuelle Desktopinfrastruktur (Virtual Desktop<br>ch, um eine Desktopbereitstellung auf Basis eines virtuellen Computers<br>m. |  |  |
| Zielserver auswäh                                                                                                    | nlen                                                                                                    |  |  |
| Vorbereitung<br>Installationstyp<br>Serverauswahl<br>Serverrollen                                                                                                    | Wählen Sie einen Server oder eine virtuelle Festplatte<br>installiert werden sollen.                                                                                                    |  |  |
| Features                                                                                                    | Serverpool                                                                                                    |  |  |
| Bestätigung                                                                                                    | Filter:                                                                                                    |  |  |
| Eraebnisse                                                                                                    |                                                                                                    |  |  |

Server-Hostname selektieren  $\rightarrow$  Weiter

Von "Serverrollen" auf "Features" wechseln...

📥 Assistent zum Hinzufügen von Rollen und Features

### Features auswählen

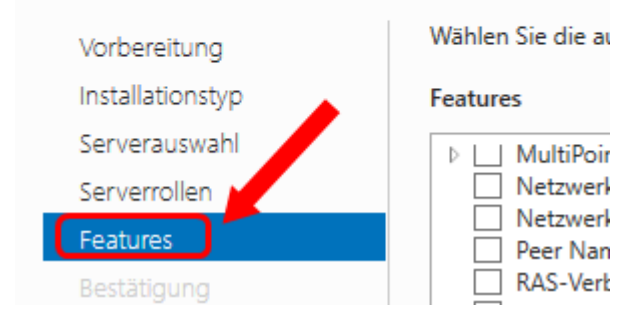

#### ...und den "SNMP-Dienst" auswählen...

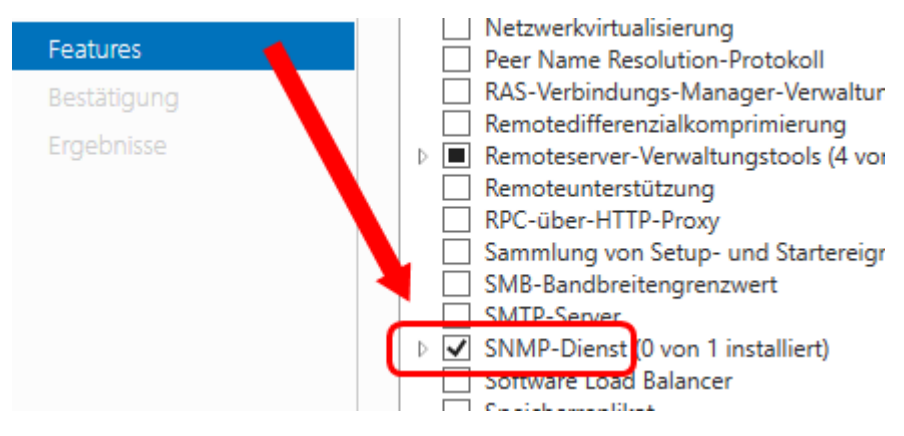

→ Installieren !!!

Wenn der Dienst installiert wurde, die "Dienste" App starten...

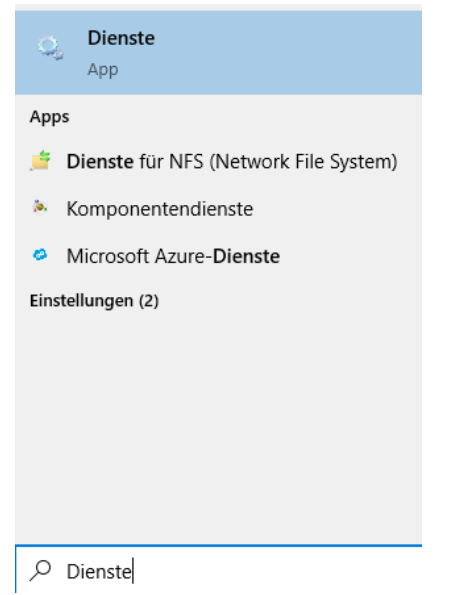

#### ...und auf "SNMP-Dienst" gehen...

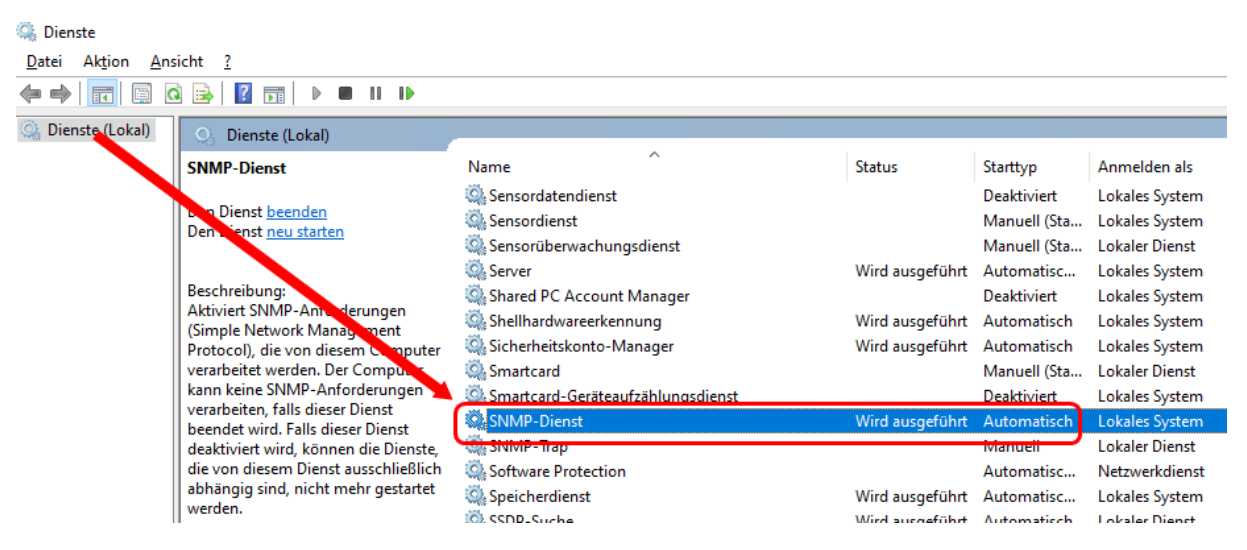

Rechte Maustaste drauf  $\rightarrow$  "Eigenschaften" auswählen...

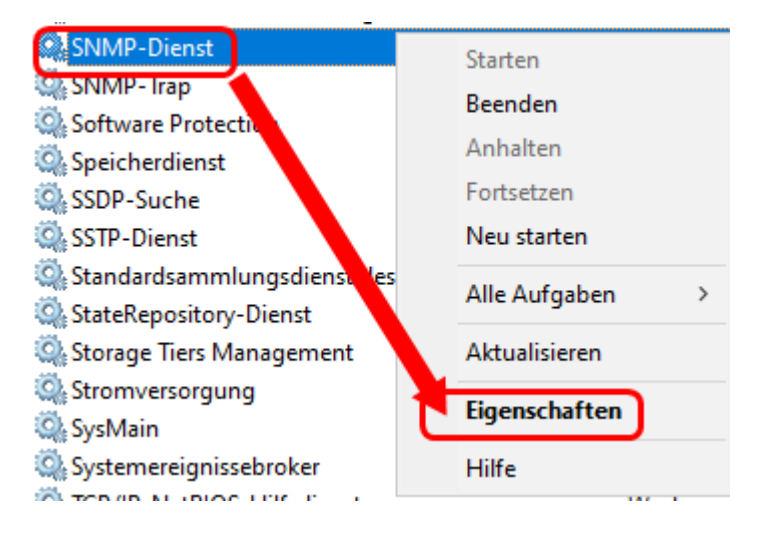

... und auf den Tab "Sicherheit" wechseln

| Eigenschaften von SNMP-Dienst (Lokaler Computer) |                     |         |                        |                   |  |
|--------------------------------------------------|---------------------|---------|------------------------|-------------------|--|
| Traps<br>Allgemein                               | Sicherheit          | Wiedert | Abhängi<br>herstellung | igkeiten<br>Agent |  |
| Dienstname:<br>Anzeigename:                      | SNMP<br>SNMP-Dienst |         |                        | , gon             |  |

Hier fügt ihr nun unter "Akzeptierte Communitynamen" die Standard-Community "public" mit NUR-LESEN Rechten hinzu.

Eigenschaften von SNMP-Dienst (Lokaler Computer)

| Allgemein                             | Anmelden  | Wiede | rherstellung |  |  |  |  |
|---------------------------------------|-----------|-------|--------------|--|--|--|--|
| Traps                                 | Sicherh   | eit   | Abhän        |  |  |  |  |
| Authentifizierungstrap <u>s</u> enden |           |       |              |  |  |  |  |
| Community                             | Community |       | Rechte       |  |  |  |  |
| public                                |           | NU    | R LESEN      |  |  |  |  |
|                                       |           |       |              |  |  |  |  |

#### Darunter könnt ihr

- a) entweder SNMP-Pakete von JEDEM Host annehmen oder besser...
- b) hier einen weiteren Eintrag zu Localhost hinzufügen mit der IP-Adresse und/oder dem DNS-Namen Eures SNMP Überwachers (wie z.B. Observium)

| ⊖ SNMP-Pakete <u>v</u> on jedem Host annehmen |                     |                    |  |  |  |
|-----------------------------------------------|---------------------|--------------------|--|--|--|
| SNMP-Pakete von diesen Hosts annehmen         |                     |                    |  |  |  |
| localhost                                     |                     |                    |  |  |  |
| gbx-obs.gbx.home                              |                     |                    |  |  |  |
|                                               |                     |                    |  |  |  |
| 11                                            |                     |                    |  |  |  |
| Hinzufugen                                    | Be <u>a</u> rbeiten | E <u>n</u> tfernen |  |  |  |

Die neuen Einstellungen im Dialog speichern...FERTIG! Das war's von Windows Seite aus!

#### Anmerkung:

Im Gegensatz zu Linux, sind hier nach dem Speichern der Änderungen diese SOFORT und OHNE NEUSTART des SNMP-Dienstes gültig.